パワーポイントで顔出し動画を作成する方法

※バージョンによって使用できない場合もあるのでご注意ください

①動画に使用するスライドを作成・準備をする。※サイズはワイド画面(16:9)推奨

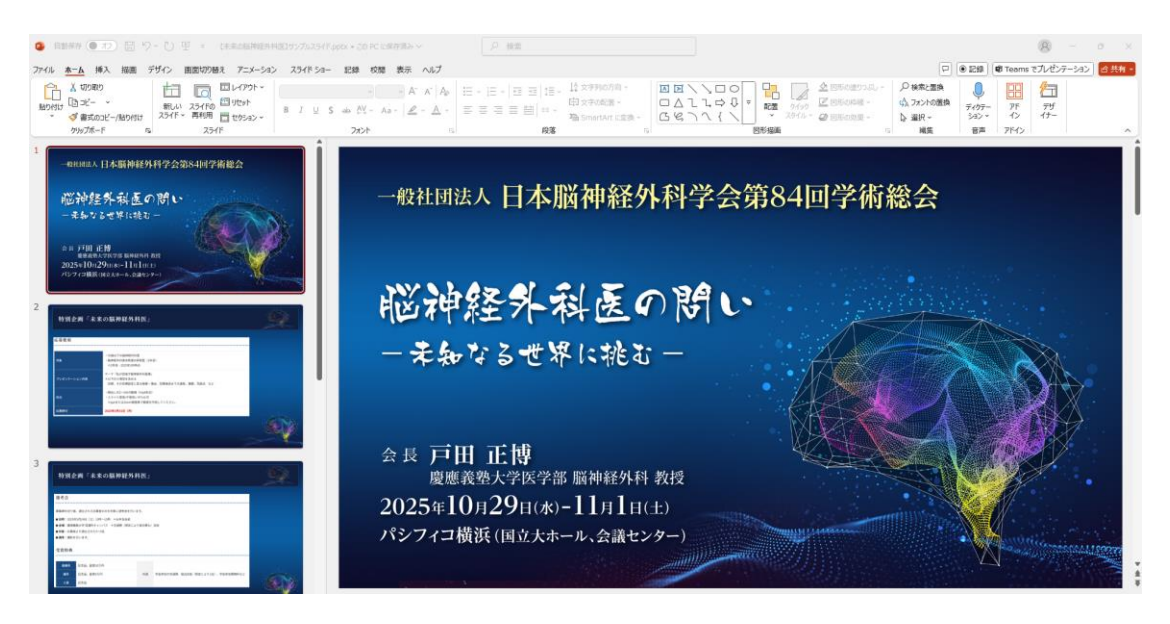

②「スライドショー」の「録画」を選択する。

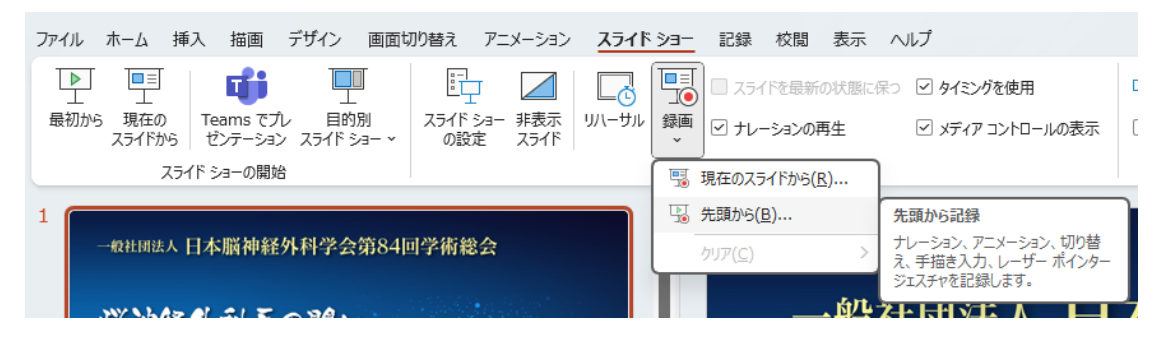

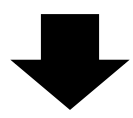

スライドショーのスタンバイ画面に切り替わり、右下にカメラが表示されます。

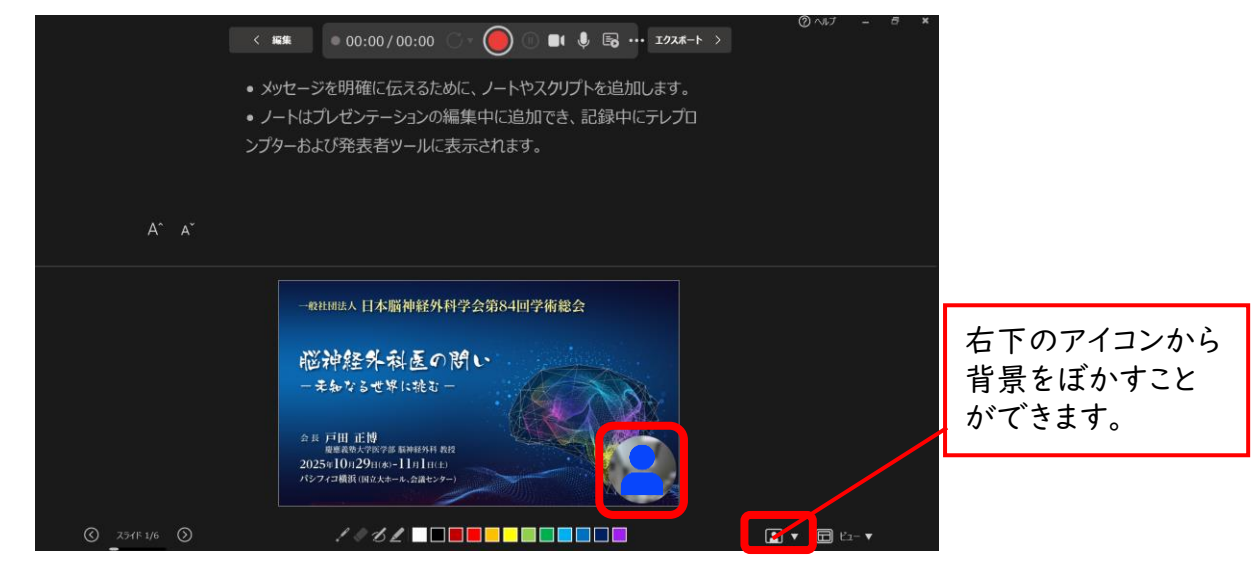

③マイク・カメラがONになっていることを確認する。

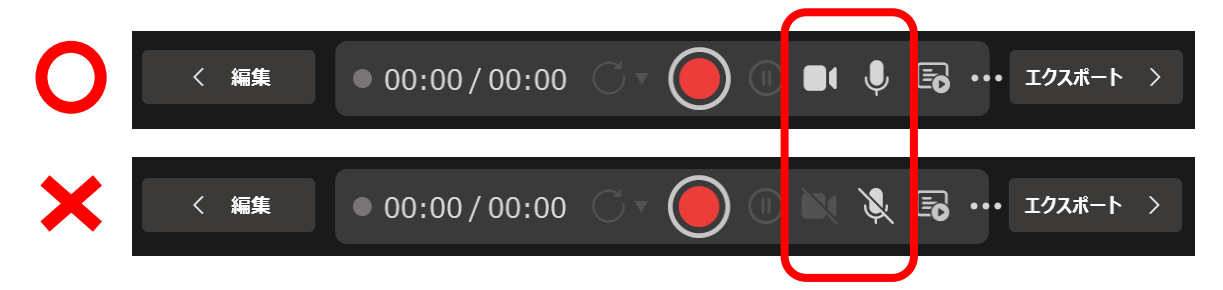

④録画開始ボタンをクリックしてスライドショーを開始する。※3秒間のカウントダウンの後、録画が開始されます。

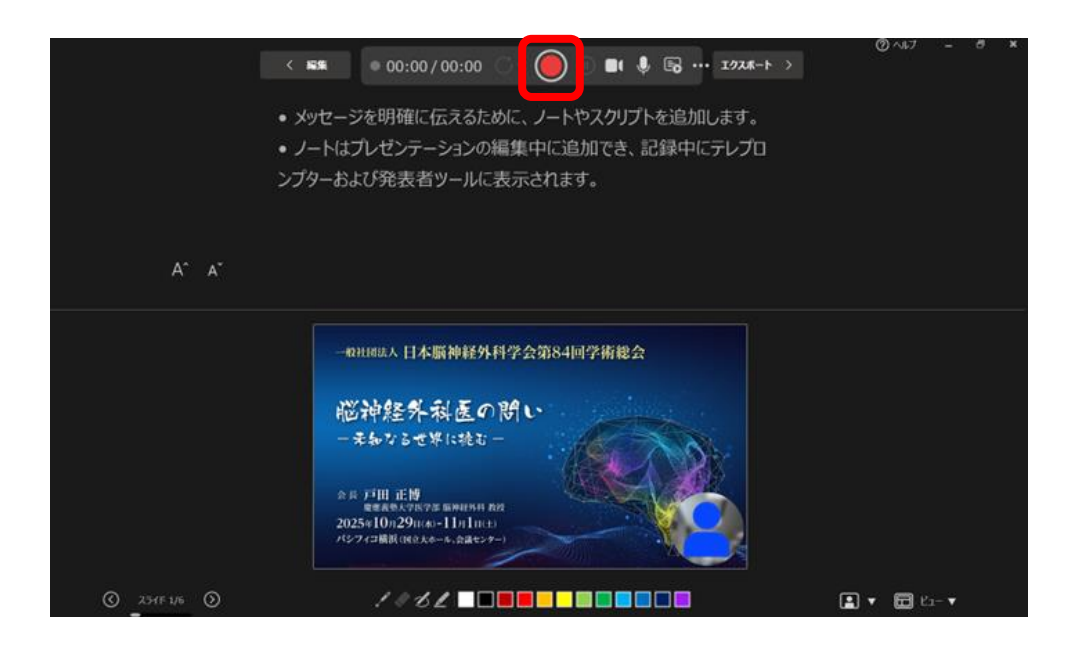

⑤スライドショー終了後「ビデオのエクスポート」をクリックし録画動画を作成する。

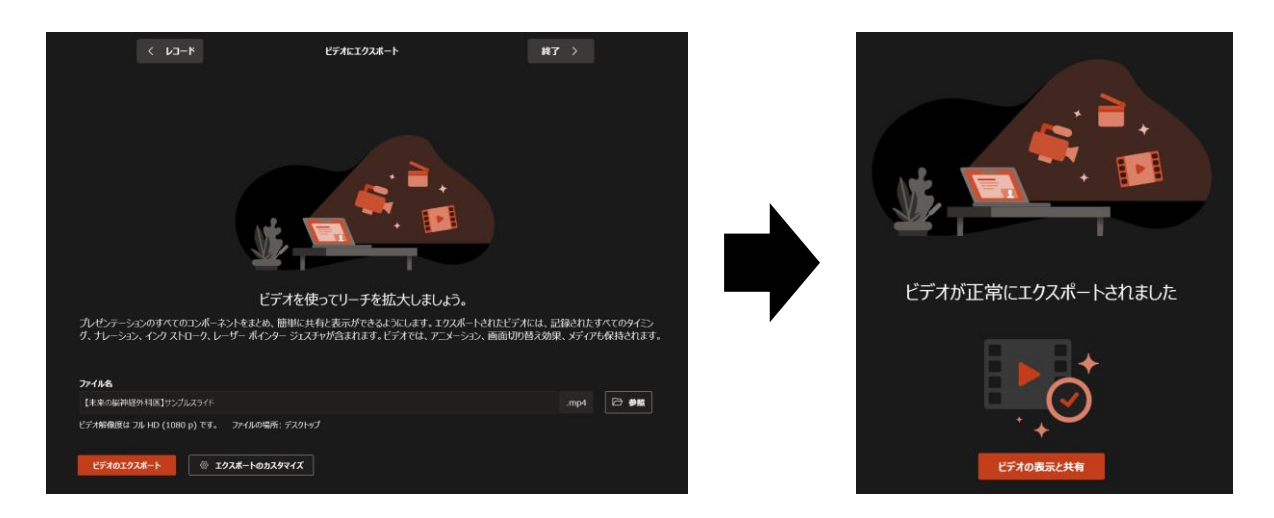

## ・カメラのサイズ、場所を変更する場合

## 「記録」の「レリーフ」を選択する。

| 自動保存 ● オフ 局 ジ ~ ご  ビ マ 【未来の脳神経外科医】サンプルスライド…・この PC に保存済み ~ |                                                       |                 |                         |                       |                       |        | 検索     |      | 8 -              | 0 × |
|-----------------------------------------------------------|-------------------------------------------------------|-----------------|-------------------------|-----------------------|-----------------------|--------|--------|------|------------------|-----|
| ファイル ホ                                                    | ーム 挿入 描画 デサ                                           | イン 画面切り         | 替え アニメーション              | スライド ショー              | 記録 校閲                 | 表示 ヘルプ | カメラの形式 | ♀●記録 | Teams でプレゼンテーション |     |
| Г.<br>Г.<br>Ца-                                           | レリー<br>フ × から ライドから                                   | 画面 オー<br>録画 ディオ | 録画をクレリーフに<br>リア 、リセット 、 | ショーと<br>レて保存<br>クスポート | <b>戸</b><br>詳細<br>を表示 |        |        |      |                  |     |
| プレビュー                                                     | 插入先                                                   | ]               | 編集                      | エクスポート                | ヘルプ                   |        |        |      |                  | ^   |
| 1                                                         | <b>ほ</b> このスライド レリーフの挿入                               |                 |                         |                       |                       |        |        |      | Î                |     |
| 1534912 (<br>- 416 V )                                    | ◎ # <t@354f(a) かちうイードをおうイドに直接通加<br="">ます。</t@354f(a)> |                 |                         |                       |                       |        |        |      |                  |     |

## 「カメラの形式」からサイズ、場所、レイアウト等が変更できます。

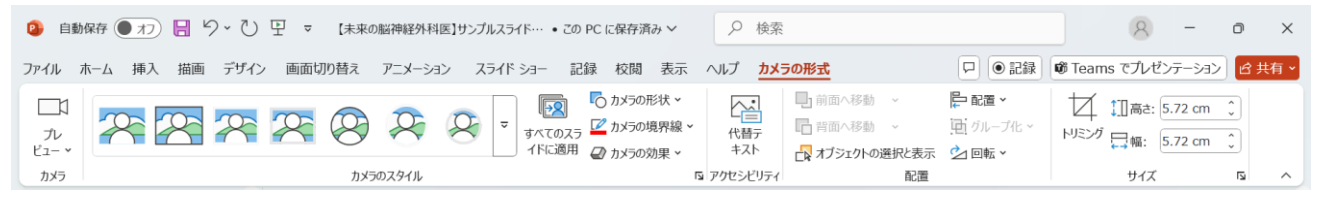

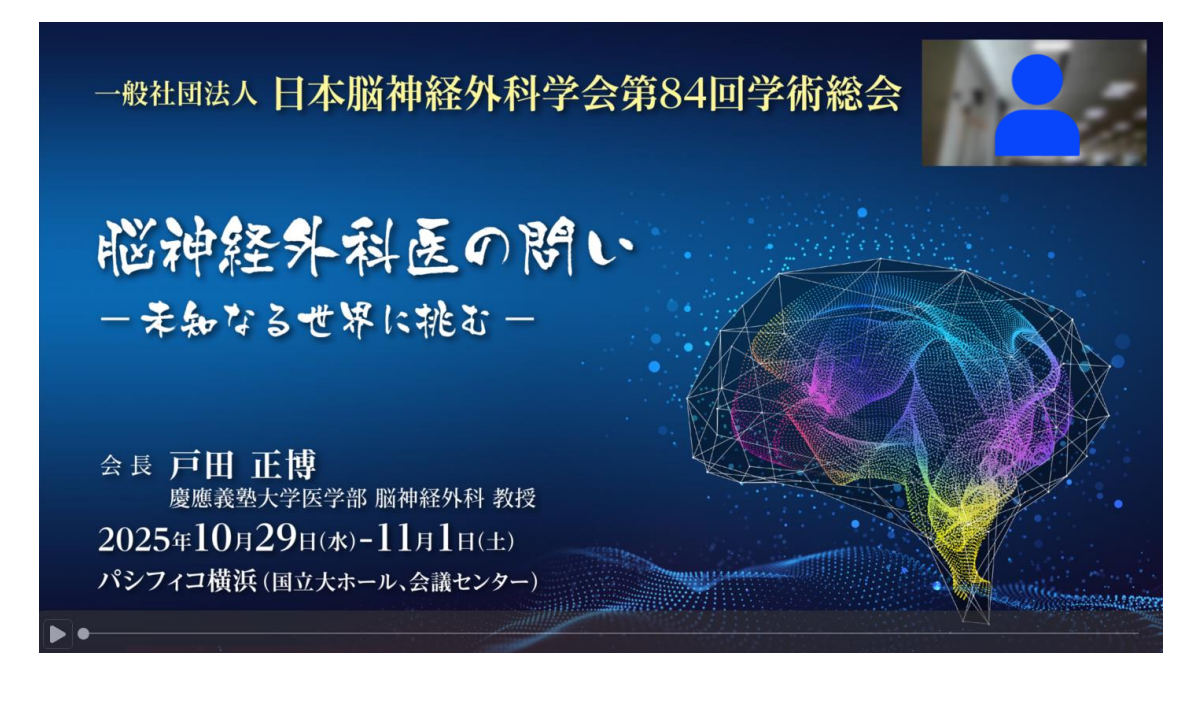